# 勇志国際高等学校 引落口座登録方法について

勇志国際高等学校では、授業料やスクーリング費用などの納入金につきまして、登録いただきました口座から引落にてご請求させていただくこととなってお ります<u>(初回の授業料納付を除く)</u>。引落口座の初期登録につきましては、下記の登録方法をご覧いただき、口座情報の登録をお願いいたします。 ※口座の登録は、書類到着後10日以内に行ってください。

- 1. 口座登録画面へアクセスする。
- ・下記 QR コードを読み取っていただき、登録サイトへアクセスしてください。

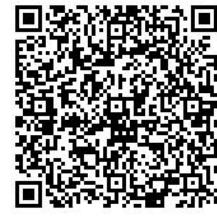

引落口座登録画面へ

2. Web 口座振替契約受付サービス画面が表示されます。 学校法人青叡舎学院 勇志国際高等学校

| ご利用                                                                          | 11室内 > 基本情報入7                                                            | 5 > 入力内容確                                                  | 超 > メール送信                                                                                 |
|------------------------------------------------------------------------------|--------------------------------------------------------------------------|------------------------------------------------------------|-------------------------------------------------------------------------------------------|
| <ul> <li>ご利用可能金融機</li> </ul>                                                 | M                                                                        |                                                            |                                                                                           |
| <ul> <li>三菱UFJ銀行</li> <li>auじぶん銀行</li> <li>ソニー銀行</li> <li>地方銀行</li> </ul>    | <ul> <li>みずほ銀行</li> <li>PayPay銀行</li> <li>セブン銀行</li> <li>信用金庫</li> </ul> | <ul> <li>・三井住友銀行</li> <li>・楽天銀行</li> <li>・イオン銀行</li> </ul> | <ul> <li>・りそな銀行/埼玉りそな銀行</li> <li>・住傷581ネット銀行</li> <li>・ゆうちょ銀行</li> <li>→詳細はこちら</li> </ul> |
|                                                                              |                                                                          |                                                            |                                                                                           |
| 5申込みから口座登録<br>STEP1 基本情報入<br>お申込者(ロ                                          | ∲までの流れ<br>カ<br>座名義人)の氏名、生年月                                              | 1日、メールアドレスオ                                                | <b>と</b> 入力します。                                                                           |
| S中込みから口座登録<br>STEP1 基本情報入<br>お申込者(ロ<br>STEP2 メール受信                           | #までの流れ<br>カ<br>座名義人)の氏名、生年月                                              | 98、メールアドレスオ<br>◆                                           | 2入力します。                                                                                   |
| 5申込みから口座登5<br>STEP1 基本情報入;<br>お申込者(ロ<br>STEP2 メール受信<br>入力したメー<br>(info@neko  | ままでの流れ<br>カ<br>座名義人)の氏名、生年月<br>ルアドレスに金融帰聞選択<br>inet.co.jpより送信されま         | 日、メールアドレスオ<br>・<br>マサイトのURLとバスク<br>す)                      | を入力します。<br>2ードのメールが2通信さます。                                                                |
| お申込みから口座登J<br>STEP1 基本情報入:<br>お申込き (口<br>STEP2 メール受信<br>入力したメー<br>(info@nekc | ままでの流れ<br>カ<br>座名義人)の氏名、生年月<br>ルアドレスに金融編開選択<br>inet.co.jpより送信されま<br>ロ    | 目日、メールアドレスオ<br>◆<br>RサイトのURLとバスで<br>ず)<br>◆                | と入力します。<br>フードのメールが2連編きます。                                                                |

## 3. 「個人情報保護方針」と「注意事項」をご覧いただき、同意するにチェッ クを入れて、「次へ」を押してください。

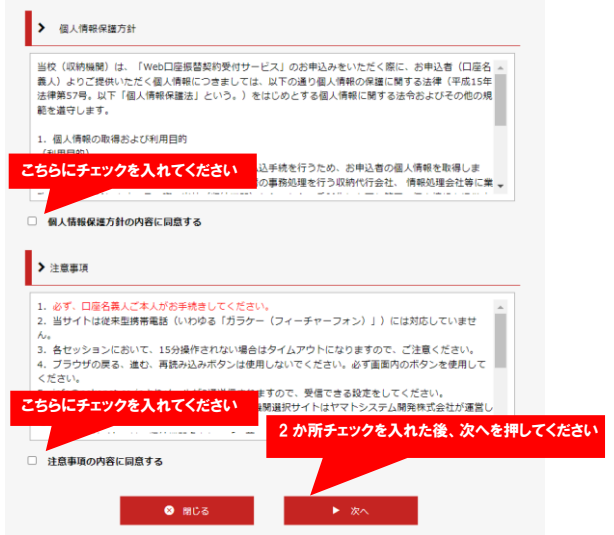

4. 生徒情報を入力し、入力後は「次へ」を押します。 学校法人青叡舎学院 勇志国際高等学校

| ٤١.  | (澤字)を入力してください。                                                                                   |                                                      | カしてください<br>してください。               | 参本消戦人刀<br>申込者(口座名義人)の情報を入                                                                           |  |
|------|--------------------------------------------------------------------------------------------------|------------------------------------------------------|----------------------------------|----------------------------------------------------------------------------------------------------|--|
| ĩ١.  | (漢字)を入力してください。                                                                                   | en Lanadar A                                         | カしてください<br>してください。               | 申込者(口座名義人)の情報を入                                                                                     |  |
| Ų١,  | (漢字)を入力してください。                                                                                   | er Lan er til er de                                  | してください。                          |                                                                                                    |  |
| U la | +)2X/JUCT/20%                                                                                    |                                                      | 1+                               | ※口座名義人ご本人の情報を入力<br>※年冬がマルファベット表現の方                                                                  |  |
|      |                                                                                                  | アノださい                                                | モニた 1 +                          | 51 生の支け 西陸署                                                                                         |  |
|      |                                                                                                  | ( \/2ev                                              | 17CV)                            | 「人主の方は、支援者                                                                                          |  |
|      |                                                                                                  |                                                      |                                  |                                                                                                    |  |
|      | 角数字                                                                                              | (半)                                                  |                                  | 生徒委員 【必須】                                                                                           |  |
| 5さい  | とされた番号を入力してください                                                                                  | 申し込み先)から指定                                           | 収納推開                             |                                                                                                    |  |
|      | 全角                                                                                               | 太郎                                                   | 山田                               | 生徒氏名(漢字)【必須】                                                                                        |  |
|      | 全角力ナ                                                                                             | 900                                                  | ヤマダ                              | 生徒氏名(力ナ)【必須】                                                                                        |  |
|      | B                                                                                                | 01~月 01~                                             | 2002 -                           | 生徒本人の生年月日(必須)                                                                                       |  |
|      |                                                                                                  |                                                      |                                  |                                                                                                    |  |
| =    |                                                                                                  |                                                      |                                  | 口座振替設定に開する連絡用メ<br>ルアドレス【必須】                                                                         |  |
|      | 21.1                                                                                             | 「おおうわ」ナイドイ                                           | 同一のアト                            | - NOTION INSAL                                                                                      |  |
| 5    | <ul> <li>角数字</li> <li>自数字</li> <li>とされた番号を入力してくだ</li> <li>全角</li> <li>全角カナ</li> <li>日</li> </ul> | ) 半)<br>■し込み先)から構成<br>〕(太郎<br>〕(夕ロウ<br>01 ▼)月 [01 ▼] | 収納権間<br>山田<br>ヤマダ<br>[2002 マ】 \$ | <ul> <li>生徒番号 (必須)</li> <li>生徒氏名(漢字) (必須)</li> <li>生徒氏名(カナ) (必須)</li> <li>生徒木人の生年月日 (必須)</li> </ul> |  |

※新入生の場合、画面表示の「生徒番号」は「受験番号」を入力してくださ い。

# 5. 確認画面が表示されますので、間違いがなければ「メール送信」を押し てください。

学校法人青叡舎学院 勇志国際高等学校

| Web口座振替契約受付サービス                                         |                                   |
|---------------------------------------------------------|-----------------------------------|
| ご利用室内 > 1                                               | <b>基本情報入力 &gt; 入力内容確認</b> > メール送信 |
| ✓ 入力內容確認                                                |                                   |
| 入力内容をご確認ください。<br>委託者名 : 学校法人吉叡舎学院 勇<br>生徒番号 : 211000002 | a. 国際昌等学校                         |
| <ul> <li>生徒氏名(漢字)</li> </ul>                            | 興志 太郎                             |
| 生徒氏名(力ナ)                                                | ユウシ タロウ                           |
| <ul> <li>生徒本人の生年月日</li> </ul>                           | 2002年01月01日                       |
| <ul> <li></li></ul>                                     | yushi-taro@yushi-kokusai.jp       |
|                                                         |                                   |
| <b>袋</b> 注意事項                                           | ,<br>                             |
| 当画面を印刷、もしくはスクリーンジ                                       | ショットを取得してください。                    |
| ※印刷に関する注意事項<br>※メール受信についての注意                            |                                   |

※必要に応じて、印刷またはスクリーンショットを取得してください。

# 6. メール送信完了画面が表示されたら、システムから届いているメールを ご確認ください。

学校法人青叡舎学院 勇志国際高等学校

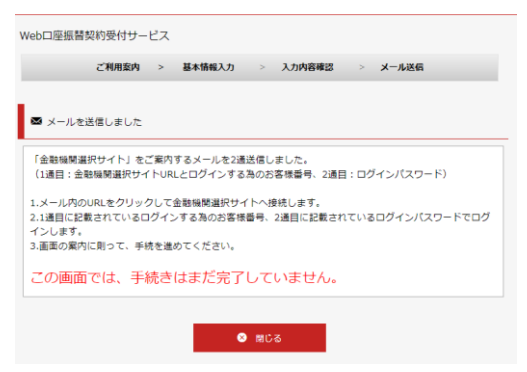

### 7.「金融機関選択画面のご案内」と「金融機関選択画面のご案内2」のメ ールが届きますので、「金融機関選択画面のご案内」のメールにあります URL をクリックしてください。

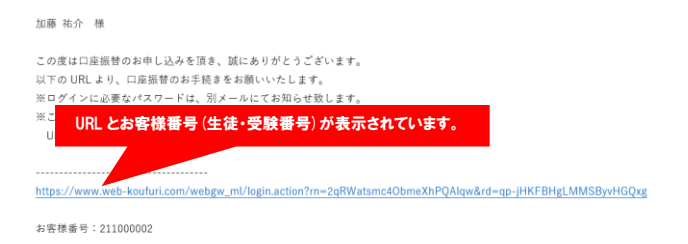

#### 8. URL クリック後、新たに画面が表示されますので、先ほど届いたメール に記載されている「お客様番号」と「パスワード」を入力してください。

学校法人青叡舎学院 勇志国際高等学校

| ログイン                                                                                        |                                                                                                    |  |
|---------------------------------------------------------------------------------------------|----------------------------------------------------------------------------------------------------|--|
| ログインしてください。                                                                                 |                                                                                                    |  |
| お客様番号                                                                                       | 211000002                                                                                                 |  |
| パスワード                                                                                       |                                                                                                    |  |
|                                                                                             | <b>ログイン</b><br>注意事項                                                                                       |  |
| ・パスワード入力は、大文字とJ<br>・パスワードを忘れてしまった場<br>・お客様番号を忘れてしまった場<br>・ブラウザの「更新」や「戻る」<br>エラーが発生した場合は、お手教 | 文学を区別します。<br>合はもう一度新規算時手続を行ってください。<br>合は、サービス提供会社際にお時台せください。<br>ポタンを押すとエラーになる場合があります。<br>ですが手続きやり直してください。 |  |
|                                                                                             |                                                                                                    |  |

三菱UFJファクター株式会社

## ※パスワードは「金融機関選択画面のご案内 2」のメールに記載されていま す。

9. 確認画面が表示されますので、「次へ」を押してください。 学校法人青叡舎学院 勇志国際高等学校

| お客様情報確認            |                          |
|--------------------|--------------------------|
|                    | お客様情報確認                  |
| 以下の情報に誤りがなければ、『次へ』 | ボタンを押して、申込お手続きを開始してください。 |
| お客様番号              | 211000002                |
| 契約者氏名              | 勇志 太郎                    |
| メールアドレス            | @yushi-kokusai.jp        |
| 由止する               | *                        |
|                    |                          |
|                    | MUFG<br>三酸 UFJファクター株式会社  |

#### 10. 引落用口座の金融機関を選択してください。

学校法人青叡舎学院 勇志国際高等学校

<u>お客様情報確認</u>> 金融機関選択

金融機関選択

| こ利用になる面散機関を遮抗してください。                |      |
|-------------------------------------|------|
| 三菱UFJ銀行                             |      |
| みずほ銀行                               |      |
| 三并住友銀行                              |      |
| <u>りそな銀行</u>                        |      |
| 埼玉りそな銀行                             |      |
| 上記以外の金融機関をご利用になる場合、金融機関の種別を選択してください | ۱.,  |
| 都市銀行                                |      |
| 地方銀行                                |      |
| 信用金庫                                |      |
| ゆうちょ銀行・その他                          |      |
| 戻る                                  | 中止する |
| 注意事項                                |      |

11. 引落用口座の名義をカタカナで入力し、「次へ」を押してください。 学校法人青叡舎学院 勇志国際高等学校

お客様情報確認 > 金融機関選択 > 口座情報入力

#### 口座情報入力

お引藩口座の情報を入力し、『次へ』ボタンを押してください。以下の入力項目については、キャッシュカードまたは通報をご参照くだ

| <b>亚磁频网</b> 档                                            | 肥使服行                              |                                 |                     |
|----------------------------------------------------------|-----------------------------------|---------------------------------|---------------------|
| 口座名義人                                                    | ユウシ                               |                                 | イチロウ                |
| 戻る                                                       | #                                 | 止する                             | 次へ                  |
|                                                          | \$                                | 注意事項                            |                     |
| web対応金融機関以外の口座でお用<br>【各金融機関のお手続について】<br>各金融機関のお申し込みページでは | Bし込み手続き希望のお客様は<br>は、最終ページに表示されている | 書面でのお手続となります。<br>るボタンは必ず押下して下さい | へ。「通知」「送信」「収納機関に戻る」 |

 MUFG 三菱UFJファクター株式会社

#### 12. 金融機関名と口座名義の確認画面が表示されますので、確認後「金 融機関へ」を押してください。

学校法人青叡舍学院 勇志国際高等学校

お客様情報確認 > 金融機関選択 > 口座情報入力 > 金融機関選移

| 金融機関でお手続きを進めてください                                              |                                                                                  |  |  |  |
|----------------------------------------------------------------|----------------------------------------------------------------------------------|--|--|--|
| 以下の内容でよろしければ、『金融機関へ』ボタンを押して、金融機関のお申込画面に進んでください。                |                                                                                  |  |  |  |
| お客様番号                                                          | 211000002                                                                        |  |  |  |
| 契約者氏名                                                          | 勇志 太郎                                                                            |  |  |  |
| メールアドレス                                                        | @yushi-kokusai.jp                                                                |  |  |  |
|                                                                |                                                                                  |  |  |  |
| 金融機関名                                                          | 肥後銀行                                                                             |  |  |  |
| 口座名義人                                                          | ユウシ イチロウ                                                                         |  |  |  |
| これより先は、肥後銀行サイトへ遷移し<br>肥後銀行サイトで登録を完了させるには<br>押さなかった場合、お手続き内容が弊社 | ます。<br>最後に必ず「収納機関に戻る」ボタンを押してください。<br>に伝わらず、口座島間のお手続きが完了しません。                     |  |  |  |
|                                                                | ТТУО                                                                             |  |  |  |
|                                                                | 注意事項                                                                             |  |  |  |
| 【各金融機関のお手続について】<br>各金融編期のお申し込みページでは、最終<br>など最終ページに表示されるボタンを押下  | へ ジに表示されているポタンは必ず押下して下さい。「適ね」「送信」「収納編纂に戻る」<br>しないと、 ロ座振音登録が正常に完了しない場合があります。<br>・ |  |  |  |

#### ※ここから先は、登録される口座の金融機関の画面に切り替わります。

13. 登録先の金融機関のページにて登録完了後、下記画面が表示され ます。

学校法人青都舎学院 勇志国際高等学校 &MMWRARY > ロIIMRAカ > &MMWRARY > T7 **第7** ロIIR目前の中以対手続きが成了しました。

> MUFG 三菱UFJファクター株式会社

上記の完了画面が表示されましたら、口座登録は完了となります。

操作方法・登録方法にご不明な点がございました ら、本部事務局までお問い合わせください。

本部事務局 電話:047-340-6600 受付時間:平日 9 時~17 時

スマートフォン・タブレット以外からの登録をご希望 の方も、ご連絡ください。 ※口座登録は、書類到着後 10 日以内に行って ください。